## Login to WebAdvisor at: https://webadvisor.lclark.edu

Once you've logged in, choose the "Faculty" link at the right.

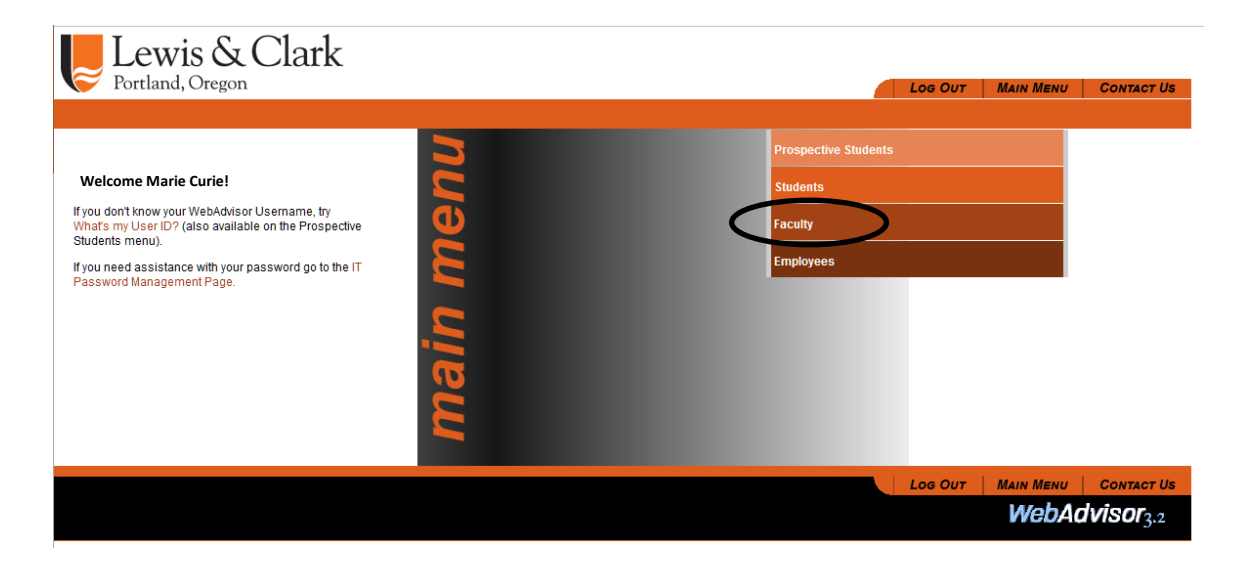

Choose the "Faculty (Self-Service)" link.

| Lew | ris & Clark<br>1, Oregon                                                                                                    | Log Out                         | MAIN MENU | FACULTY MENU | CONTACT US            |  |  |  |  |
|-----|----------------------------------------------------------------------------------------------------|---------------------------------|-----------|--------------|-----------------------|--|--|--|--|
| Fa  | CULTY - WEBADVISOR FOR FACULTY MENU                                                                                                    |                                 |           |              |                       |  |  |  |  |
|     | Use the menu option "Faculty (Self Service)" to enter grades.                                                                                                    |                                 |           |              |                       |  |  |  |  |
|     |                                                                                                    | Financial Information           |           |              |                       |  |  |  |  |
|     | User Profile (Self Service)<br>Google Group Edit<br>Emergency Contact Info                                                                                                    | Bank Information (Self Service) |           |              |                       |  |  |  |  |
|     | Faculty Information                                                                                                    |                                 |           |              |                       |  |  |  |  |
| ¢   | Class Roster Select Section<br>My Advisees<br>Student-Granted Access<br>Search for Sections<br>Student Course Permissions<br>Advisor Permission to Register<br>Notification of Academic Concern (Advising Alert)<br>Informer Reports<br>Textbook Adoption Front<br>Faculty (Self Service) |                                 |           |              |                       |  |  |  |  |
|     |                                                                                                    | Log Out                         | MAIN MENU | FACULTY MENU | CONTACT US            |  |  |  |  |
|     |                                                                                                    |                                 |           | WebA         | dvisor <sub>3.2</sub> |  |  |  |  |

You will be passed through from WebAdvisor to Self-Service.

Your course sections (both current and future) will be listed in Self-Service by semester. The current semester is on the bottom, and future semesters are on the top.

> Choose the course section that you wish to grade by clicking on the link.

| •            | Daily Work · Faculty · Faculty Overview                                                       |                                                       |                                        |                |       |              |  |  |  |  |  |  |  |  |
|--------------|-----------------------------------------------------------------------------------------------|-------------------------------------------------------|----------------------------------------|----------------|-------|--------------|--|--|--|--|--|--|--|--|
|              | Manage your courses by selecting a section below                                              |                                                       |                                        |                |       |              |  |  |  |  |  |  |  |  |
|              | CAS-spring 2023                                                                               |                                                       |                                        |                |       |              |  |  |  |  |  |  |  |  |
| ( <u>)</u> 5 | Section                                                                                       | Times                                                 | Locations                              | Availability 🕕 | Books | Census Dates |  |  |  |  |  |  |  |  |
| -            | CHEM-370-01;<br>Analytical<br>Spectroscopy                                                    | M 3:30 PM - 5:00 PM<br>1/17/2023 - 4/27/2023          | Olin Center, 306<br>Lecture            | 13/19/0        |       |              |  |  |  |  |  |  |  |  |
|              | CHEM.420-01: M/W/F 11:30 AM - 12:30   Advanced Inorganic PM   Chemistry 1/17/2023 - 4/27/2023 |                                                       | Olin Center, 306<br>Lecture            | 13/19/0        |       |              |  |  |  |  |  |  |  |  |
| ۲            | CAS - Fall 2022                                                                               |                                                       |                                        |                |       |              |  |  |  |  |  |  |  |  |
|              | Section                                                                                       | Times                                                 | Locations                              | Availability 🚯 | Books | Census Dates |  |  |  |  |  |  |  |  |
|              | <u>CHEM-110-02: General</u><br><u>Chemistry I</u>                                             | M/W/F 10:20 AM - 11:20<br>AM<br>8/29/2022 - 12/7/2022 | Miller Center, 104<br>Lecture          | 7/41/0         |       |              |  |  |  |  |  |  |  |  |
|              | CHEM-405-01:<br>Chemistry Seminar                                                             | T 1:30 AM - 12:30 PM<br>9 29/2022 - 12/7/2022         | John R. Howard Hall,<br>102<br>Seminar | 14/19/0        |       |              |  |  |  |  |  |  |  |  |
|              | CHEM-480-03: Senior<br>Research                                                               | TBD                                                   | TBD                                    | 19/19/0        |       |              |  |  |  |  |  |  |  |  |

This will bring you to your class roster. Click on the Grading tab.

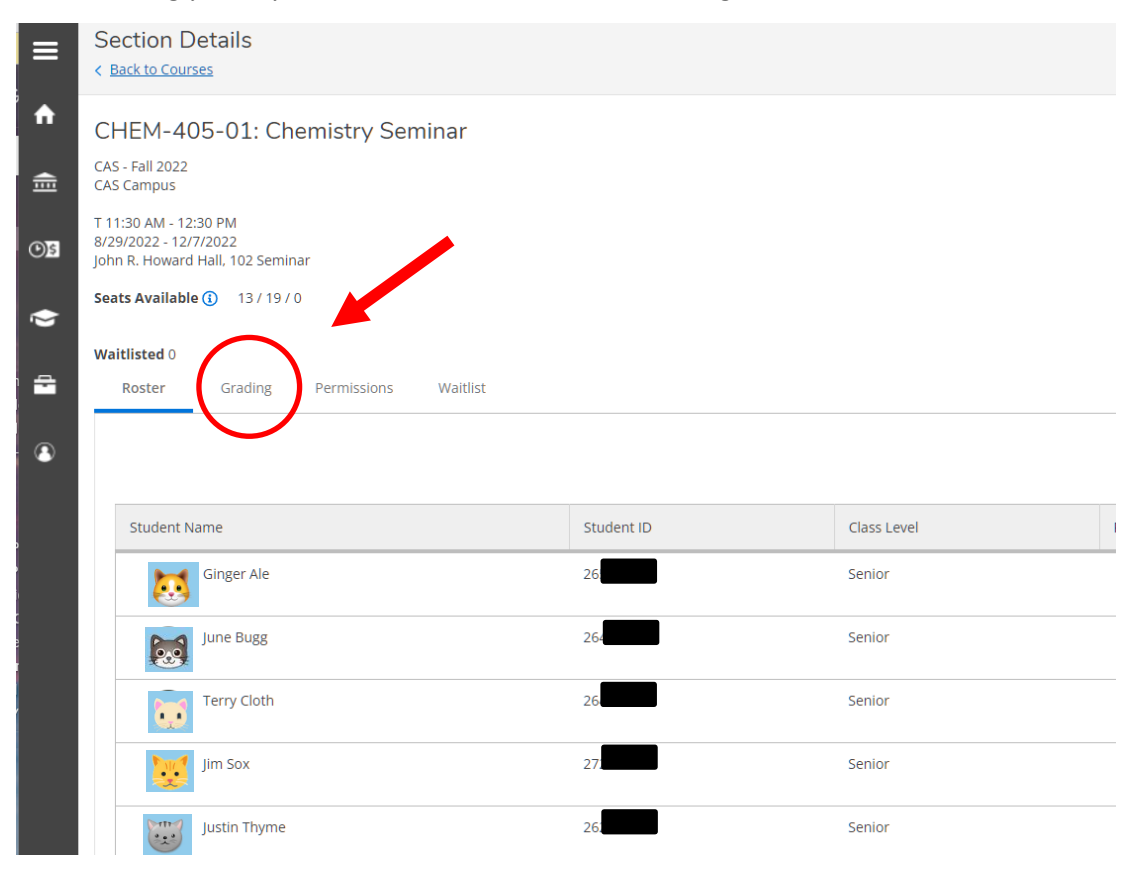

Then click on the Final Grade tab. (Note that the overview tab will show you grades that have already been entered by you, but will not allow you to enter any information. You must click on the Final Grade tab.

| Roster     | Grading      | Permission       | ns Waitlist      |                         |               |                 |               |         |  |
|------------|--------------|------------------|------------------|-------------------------|---------------|-----------------|---------------|---------|--|
| Overview   | Final Grac   | le 🖌             |                  |                         |               |                 |               |         |  |
| (i) Pleas  | se enter mis | sing final grade | e(s).            |                         |               |                 |               |         |  |
| Student Na | me ^         | Student ID 🔷     | Never Attended 💸 | Last Date of Attendance | Final Grade 🔷 | Expiration Date | Class Level 💊 | Credits |  |
| Gin Gin    | ger Ale      | 26:              |                  |                         |               |                 | Senior        | 1       |  |
| June June  | e Bugg       | 264              |                  |                         |               |                 | Senior        | 1       |  |

The final grading roster will appear.

## To enter grades:

1. Select the grade from the drop-down list.

Alternately, you can type in a grade, but it will cycle through all possible grades starting with the *plus* grade. For example, you can type "B" and a "B+" will appear. Type "B" again, and a "B" will appear. Type "B" again, and a "B-" will appear. Type "B" again, and it will start over with "B+".

| HEM-405-01: Chemistry                                                        | Seminar        |                                    |               |                 |             |         |
|------------------------------------------------------------------------------|----------------|------------------------------------|---------------|-----------------|-------------|---------|
| AS - Fall 2022<br>AS Campus                                                  |                |                                    |               |                 |             |         |
| 11:30 AM - 12:30 PM<br>29/2022 - 12/7/2022<br>hn R. Howard Hall, 102 Seminar |                |                                    |               |                 |             |         |
| ats Available 🚺 13 / 19 / 0                                                  |                |                                    |               |                 |             |         |
| aitlisted 0                                                                  |                |                                    |               |                 |             |         |
| Roster Grading Permissio                                                     | ns Waitlist    |                                    |               |                 |             |         |
| Overview Final Grade                                                         |                |                                    |               |                 |             |         |
|                                                                              |                |                                    |               |                 |             |         |
| Student Name 🔥 Student ID                                                    | Never Attended | ▲ Last Date of ▲<br>▲ Attendance ◆ | Final Grade 🔦 | Expiration Date | Class Level | Credits |
| Ginger Ale 26                                                                |                | M/d/yyyy                           | Select Grade  | M/d/yyyyy       | Senior      | 1       |
| June Bugg 26                                                                 |                | M/d/yyyy                           | A<br>A-<br>B+ | M/d/yyyyy       | Senior      | 1       |
| Terry Cloth 26                                                               |                | M/d/yyyy                           | B-<br>C+<br>C | M/d/yyyyy       | Senior      | 1       |
| -                                                                            |                |                                    | C-<br>D+      |                 |             |         |
|                                                                              |                |                                    | D<br>CR       |                 |             |         |
|                                                                              |                |                                    | DFD           |                 |             |         |
|                                                                              |                |                                    | NC            |                 |             |         |

2. You are not required to enter a last date of attendance, but you may. You may also check the "never attended" box if the student did not ever attend your course. **However**, you must still enter the grade earned by the student since the student was enrolled in your class.

3. If you have arranged to award an incomplete grade to the student and have completed the separate process, the "I" grade will likely already be entered. If not, leave the grade blank for that student and be sure to complete the formal Incomplete process. The Registrar's office will enter the grade when the form is received. *See the Incomplete Grade Assignment Form and Directions.* 

When you have entered all grades, you will see a notation at the top, right-hand side of the window which indicates you have completed your grading. You will also see the grades on the Overview tab.

| verview Final Gra | ade        |   |                |            |                            |     |             |   |                 |        |             | 42     |         | Curle Meri    |
|-------------------|------------|---|----------------|------------|----------------------------|-----|-------------|---|-----------------|--------|-------------|--------|---------|---------------|
| tudent Name 🔺     | Student ID | Ŷ | Never Attended | <b>~ `</b> | Last Date of<br>Attendance | ~ ` | Final Grade | ÷ | Expiration Date | nai gi | Class Level | Con 12 | Credits | y Curle, Mari |
| Ginger Ale        | 26         |   |                |            | M/d/yyyy                   |     | C+          | ~ | M/d/yyyy        |        | Senior      |        | 1       |               |
| June Bugg         | 26         |   |                |            | M/d/yyyy                   |     | B+          | ~ | M/d/yyyy        |        | Senior      |        | 1       |               |
| -                 |            |   |                |            |                            | _   |             |   |                 |        |             |        |         |               |

You will be able to adjust grades until grades are verified by the Registrar's office and posted to the students' records.

Please note that the grades that are available to use depend upon the grades that are authorized for that course or course section. Most courses allow the full complement of letter grades and CR/NC options, but for those that only allow CR/NC, you will not see letter grades. For those that do not allow CR/NC, you will see only letter grades. Courses which allow deferred grades (DFD) will have that option, but other courses will not.